#### 目录

| 目录                                      | 1      |
|-----------------------------------------|--------|
| 概述                                      | 1      |
| 准备                                      | 1      |
| 禁用驱动程序数字签名                              | 1      |
| 安装 rndis 驱动                             | 2      |
| → 1 1 1 1 1 1 1 1 1 1 1 1 1 1 1 1 1 1 1 | 5      |
| 火且七個 II 地址                              | 5<br>C |
| 乆农癿且兀��,旦目洲性鉑叱自足按                       | 0      |

#### 概述

ET 系列编程器将 USB 虚拟成网络适配器,故需要安装 rndis 驱动,驱动安装好之后还需要设置该网络适配器的 IP 地址,以和编程器建立通信连接。

### 准备

## 禁用驱动程序数字签名

一般来说,正常的安装驱动流程即可正确安装驱动,但是对于一些电脑系统(win7 或 win10),安装驱动之前需要禁用驱动程序强制签名,以 win10 系统为例,方法如下:

- 1. 按住 Shift 键重启电脑。
- 2. 重启后依次选择"疑难解答"→"高级选项"→"启动设置"→"重启"→"输入数字或 F7"。

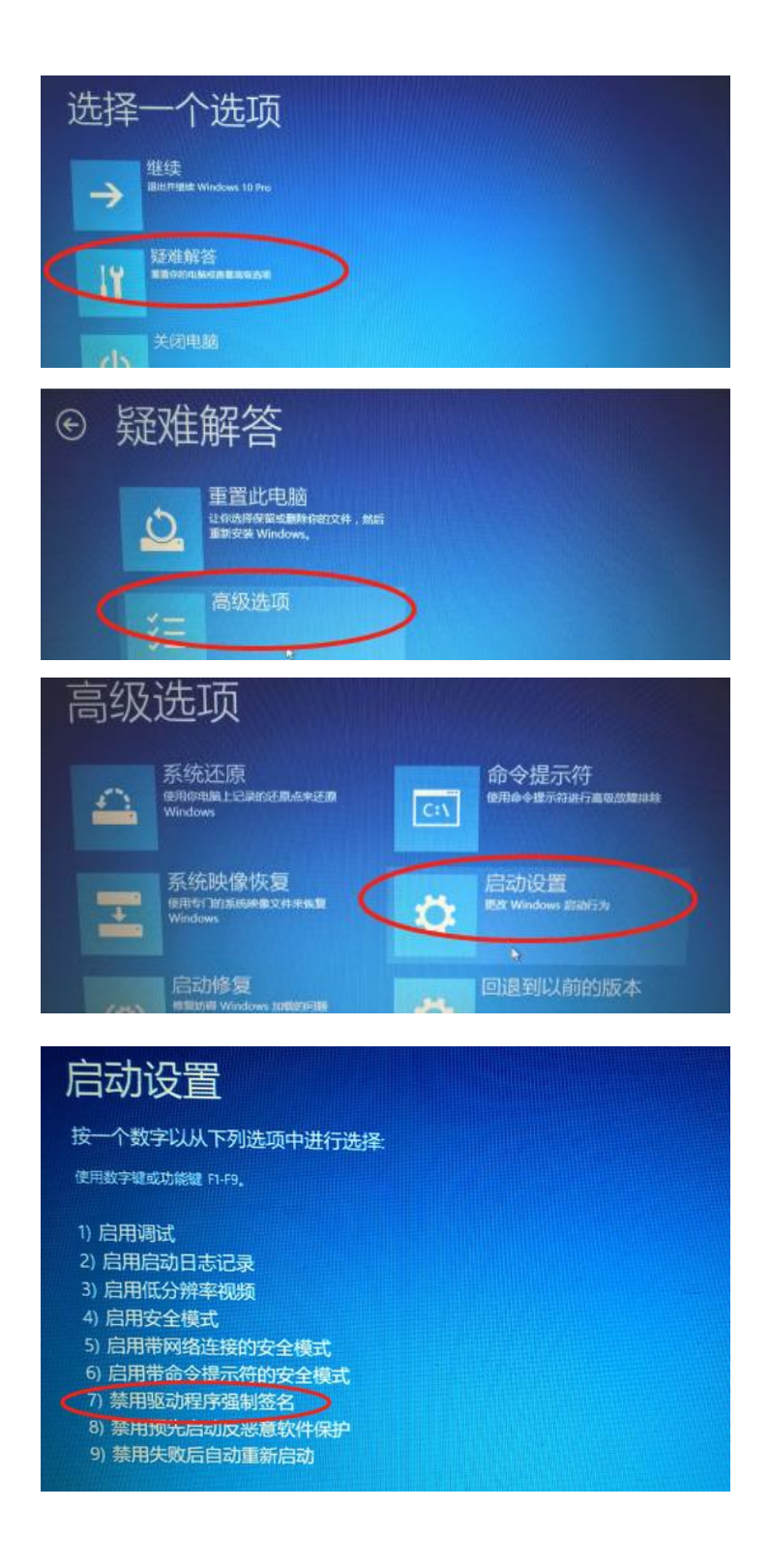

# 安装 rndis 驱动

 打开"计算机管理"→"设备管理",在端口或其他设备下找到需要安装驱动的设备, 右键→"更新驱动程序"。

| 🗢 🏟 🙎 📷 🖾 🛛                                                                                                    | 🛅 📃 🖡 🗙 💿                               |
|----------------------------------------------------------------------------------------------------|-----------------------------------------|
| 🛃 计算机管理(本地)                                                                                                    | V 🖁 DESKTOP-O2JRQ4I                     |
| ∨ 👔 系统工具                                                                                                    | > 📷 IDE ATA/ATAPI 控制器                   |
| > 🕑 任务计划程序                                                                                                    | > 🔐 安全设备                                |
| > 🛃 事件查看器                                                                                                    | > 🔲 处理器                                 |
| > 10 共享文件夹                                                                                                    | > 🔚 传感器                                 |
| > 🜆 本地用户和组                                                                                                    | > 🔜 磁盘驱动器                               |
| > ⑥ 性能                                                                                                    | > 💁 存储控制器                               |
| (書 设备管理器 )                                                                                                    | > 💼 打印队列                                |
| ✓  ✓  ✓  ✓  ✓  ✓  ✓  ✓  ✓  ✓  ✓  ✓  ✓  ✓  ✓  ✓  ✓  ✓  ✓  ✓  ✓  ✓  ✓  ✓  ✓  ✓  ✓  ✓  ✓  ✓  ✓  ✓  ✓  ✓  ✓  ✓  ✓  ✓  ✓  ✓  ✓  ✓  ✓  ✓  ✓  ✓  ✓  ✓  ✓  ✓  ✓  ✓  ✓  ✓  ✓  ✓  ✓  ✓  ✓  ✓  ✓  ✓  ✓  ✓  ✓  ✓  ✓  ✓  ✓  ✓  ✓  ✓  ✓  ✓  ✓  ✓  ✓  ✓  ✓  ✓  ✓  ✓  ✓  ✓  ✓  ✓  ✓  ✓  ✓  ✓  ✓  ✓  ✓  ✓  ✓  ✓  ✓  ✓  ✓  ✓  ✓  ✓  ✓  ✓  ✓  ✓  ✓  ✓  ✓  ✓  ✓  ✓  ✓  ✓  ✓  ✓  ✓  ✓  ✓  ✓  ✓  ✓  ✓  ✓  ✓  ✓  ✓  ✓  ✓  ✓  ✓  ✓  ✓  ✓  ✓  ✓  ✓  ✓  ✓  ✓  ✓  ✓  ✓  ✓  ✓  ✓  ✓  ✓  ✓  ✓  ✓  ✓  ✓  ✓  ✓  ✓  ✓  ✓  ✓  ✓  ✓  ✓  ✓  ✓  ✓  ✓  ✓  ✓  ✓  ✓  ✓  ✓  ✓  ✓  ✓  ✓  ✓  ✓  ✓  ✓  ✓  ✓  ✓  ✓  ✓  ✓  ✓  ✓  ✓  ✓  ✓  ✓  ✓  ✓  ✓  ✓  ✓  ✓  ✓  ✓  ✓  ✓  ✓  ✓  ✓ | > 🤪 电池                                  |
| ₩ 磁盘管理                                                                                                    | ■ 端口 (COM 和 LPT)                        |
| > 🔜 服务和应用程序                                                                                                    | 更新驱动程序(P) COM2                          |
|                                                                                                    | > \T # 禁用设备(D)                          |
|                                                                                                    | >                                       |
|                                                                                                    | > 1 1 1 1 1 1 1 1 1 1 1 1 1 1 1 1 1 1 1 |
|                                                                                                    | > 兩人( 展性(B)                             |
|                                                                                                    |                                         |
|                                                                                                    | > 🖬 声音、视频和游戏控制器                         |
|                                                                                                    | > 🕕 鼠标和其他指针设备                           |
|                                                                                                    | > 🏺 通用串行总线控制器                           |
|                                                                                                    | > 🚠 图像设备                                |
|                                                                                                    | > 💭 网络适配器                               |

2. 选择"浏览我的计算机以查找驱动程序软件"。

你要如何搜索驱动程序?

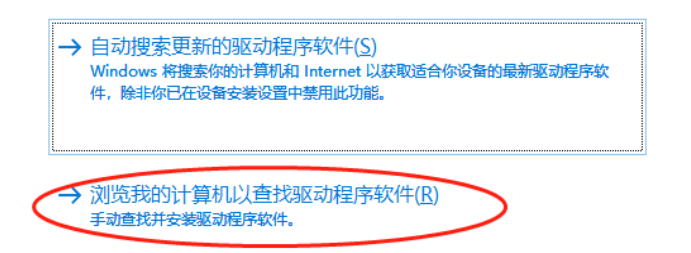

3. 选择"让我从计算机上的可用驱动程序列表中选取" → "下一步"。

| 1           |
|-------------|
| <u>(R</u> ) |
|             |
| 所有驱动程       |
| —步(N) 取消    |
|             |

4. 点击"从磁盘安装"。

| 选择要为此硬件安装的设备驱动程序 | Ē |
|------------------|---|
|------------------|---|

| 请选定硬件设备的厂商和型号,然后单击"下一步"。如果手头有包含要<br>请单击"从磁盘安装"。 | 安装的驱动程序的磁盘,       |
|-------------------------------------------------|-------------------|
|                                                 |                   |
|                                                 |                   |
|                                                 |                   |
|                                                 |                   |
| (                                               | 从磁盘安装(日)          |
| 3                                               | -步( <u>N</u> ) 取消 |

5. 点击"浏览",选取到 ETproApp 安装目录 driver 文件夹下的 rndis.inf 文件,然后点击"确定",下一步。

|     | 从磁盘安装 |                                 |            |                | × |  |
|-----|-------|---------------------------------|------------|----------------|---|--|
|     |       | 插入制造商的安装盘,然后确定已在下面选定正确的驱动<br>器。 | [          | 确定             |   |  |
| шIJ |       |                                 |            | 取消             |   |  |
| 2   |       |                                 |            |                |   |  |
| 2   |       |                                 |            |                |   |  |
|     |       |                                 |            |                |   |  |
|     |       | 制造商文件复制来源(C):                   |            | $\frown$       |   |  |
| _   |       | C:\WuXin\ETproApp\driver ~      | - <b>(</b> | 浏览( <u>B</u> ) |   |  |
|     |       |                                 |            |                |   |  |

6. 选择"始终安装此驱动程序软件"。

| 😵 Window | rs 安全                                                                 |
|----------|-----------------------------------------------------------------------|
| 😿 wi     | indows 无法验证此驱动程序软件的发布者                                                |
| •        | 不安装此驱动程序软件(N)<br>应查看制造商的网站,获得设备的更新驱动程序软件。                             |
| 4        | 始终安装此驱动程序软件(I)<br>仅安装来自制造商网站或光盘的驱动程序软件。其他来源的未签名软件可能会<br>损坏您的计算机或窃取信息。 |
|          | 羊细信息(D)                                                               |

7. 正确安装的话,设备管理器的"网络适配器"下会出现"Remote NDIS6 based Device"。

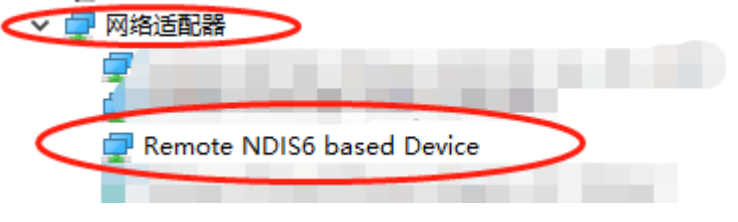

# 设置电脑 IP 地址

ET 系列烧录器 IP 地址默认是 192.168.0.168,所以电脑 IP 需设置为同网段(192.168.0. 网段)的任意 IP 地址,比如 192.168.0.200,设置方法如下:

1. 进入"网络和共享中心" → "更改适配器设置", 找到标识为 "Remote NDIS6 based Device "的以太网,点击右键"属性"。

| 💆 网络和共享中心          |                                                                |
|--------------------|----------------------------------------------------------------|
| 🔶 🌐 🗸 个 💆 > 控制面板 > | 所有控制面板项 > 网络和共享中心                                              |
| 控制面板主页             | 查看基本网络信息并设置连接                                                  |
| 更改适配器设置            | 😰 网络连接                                                         |
| 更改高级共享设置           | 🔶 🔿 🕐 🕎 > 控制面板 > 网络和 Internet > 网络连接                           |
|                    | 组织 ▼ 禁用此网络设备 诊断这个连接 重命名此连接 查看此连接的状态 ]                          |
|                    |                                                                |
|                    | 以太网 2<br><u>未识明的问路</u><br>Remote NDIS6 based D<br><b>状态(U)</b> |
|                    | 诊断(I)                                                          |
|                    | 🌍 桥镀(G)                                                        |
|                    | 创建快捷方式(S)                                                      |
|                    | ♥ 删除(D)                                                        |
|                    | ▼ 重印合(M)                                                       |
| 另请参阅               | ◎ 雇性(R)                                                        |

2. 双击"internet 协议版本 4(TCP/IPv4)", 配置 IP 地址, "确定", 回到前一对话框再"确 定"。

| 🔋 以太网 2 属性                                                              | X                                                          |
|-------------------------------------------------------------------------|------------------------------------------------------------|
|                                                                         | Internet 协议版本 4 (TCP/IPv4) 属性 X                            |
| 网络 开掌                                                                   | 常规                                                         |
| 连接时使用:                                                                  |                                                            |
| Remote NDIS6 based Device                                               | 如果网络支持此功能,则可以获取自动指派的 IP 设置。否则,你需要从网<br>络系统管理员处获得适当的 IP 设置。 |
| 配置( <u>C</u> )                                                          |                                                            |
| 此连接使用下列项目(Q):                                                           | ○ 自动获得 IP 地址(Q)                                            |
| ☑ 🏪 Microsoft 网络客户端                                                     | () 使用下面的 IP 地址():                                          |
| 🗹 🏆 VMware Bridge Protocol                                              | IP 地址(I): 192 . 168 . 0 . 200                              |
| ☑ 聖 Microsoft 网络的文件和打印机共享                                               |                                                            |
| ✓                                                                       | 子网掩码(U): 255.255.255.0                                     |
| <ul> <li>✓ GoS 数据包计划程序</li> <li>✓ Internet 协议版本 4 (TCP/IPv4)</li> </ul> | 默认网关( <u>D</u> ):                                          |
| □ _ Microsoft 网络道配器多路传送器协议                                              |                                                            |
| ✓ Microsoft LLDP 协议驱动程序                                                 | ○ 自动获得 DNS 服务器地址(B)                                        |
|                                                                         | ●使用下面的 DNS 服务器地址(E):                                       |
| 安装(№) 卸载(U) 属性( <u>R</u> )                                              | 首选 DNS 服务器(P):                                             |
| 描述                                                                      |                                                            |
| 传输控制协议/Internet 协议。该协议是默认的广域网络协议,并<br>于在不同的相互连接的网络上通信。                  |                                                            |
|                                                                         | □退出时验证设置[] 高级[]                                            |
|                                                                         |                                                            |
| 确定取消                                                                    | ( 确定 ) 取消                                                  |
|                                                                         |                                                            |

## 安装配置完成, 查看编程器能否连接

安装驱动并正确设置 IP 地址之后,确保编程器处于"联机模式",然后运行 ETproApp, 查看能否和编程器建立连接。

| 🗙 ETpro 文件 🔹 芯片 🔹                                                                                                    | 工程 - 系统 - 帮助 -                                                                                      |                 | ×   |
|----------------------------------------------------------------------------------------------------|----------------------------------------------------------------------------------------------------|-----------------|-----|
| 法择芯片 打开工程                                                                                                    |                                                                                                    |                 |     |
| 基本信息 统计信息                                                                                                    |                                                                                                    |                 |     |
| <ul> <li>信 动作</li> <li>芯片信息</li> <li>芯片名称</li> <li>厂商</li> <li>封装</li> <li>管制数</li> <li>支持信息</li> <li>适配器</li> <li>焼気协议</li> </ul> | 2020-09-01 01:21:12.742] 欢迎使用武芯科技ETproApp上位机软件,软件版本V1.6,打包日期2020-<br>[2020-09-01 01:21:12.804] 设备连接 | -08-27 13:10:54 | 3   |
|                                                                                                    |                                                                                                    |                 |     |
|                                                                                                    |                                                                                                    |                 |     |
|                                                                                                    |                                                                                                    |                 | ~   |
|                                                                                                    |                                                                                                    | 0% 停            | Ш   |
|                                                                                                    |                                                                                                    | Cig             | 备连接 |